## Mozilla Firefox verwenden

www.unisalute .it/login

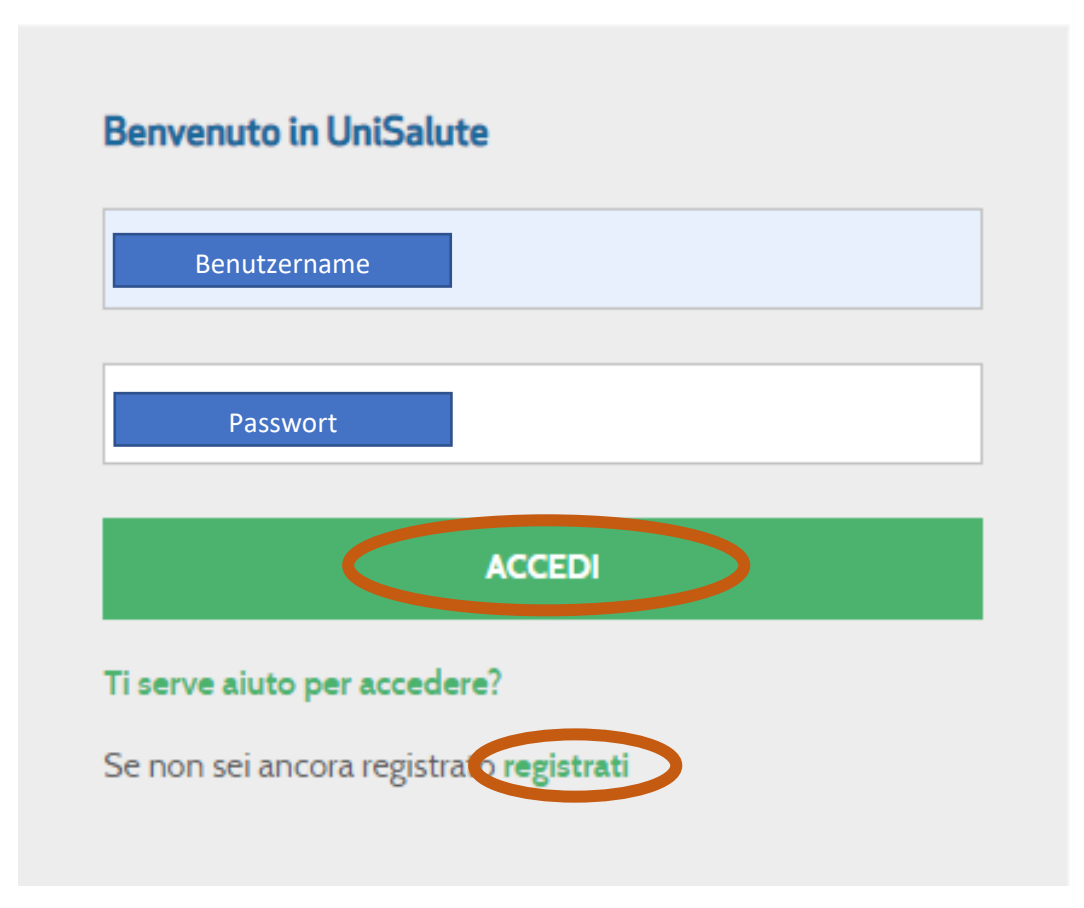

Hat man kein Account, unter "registrati" sich registrieren.

Unter <u>www.agidaesalusistruzione.life</u> kann man sich auch registrieren. Hier hat man eine Übersicht über die bezahlten Rückvergütungen, das operative erfolgt über Unisalute.

| Login              | 🗙 🕅 Posteingang (3) - sekretariat@he: 🗴 🔞 UniSalute - Area Riservata 🗙 🕇                                                                                     |   |
|--------------------|----------------------------------------------------------------------------------------------------|---|
| ← → C 🔒 http       | ps://www.unisalute.it/assicurati/areariservata/home.html                                                                                                    |   |
| 🔛 Apps  🕅 Anmelden | < Herz-Je 📎 Herzjesu Institut 📓 Covid 19 Fällen 💊 INPS - Krankenstand 🔶 - Webmail PEC - 🔯 DeepL Übersetzer 🌒 Maps 📕 INVALSI 🧱 Coronaschutzimpfu 🧕 E-Mai      | - |
|                    | UniSalute                                                                                                    |   |
| НОМЕ               | Appuntamenti <u>Visualizza e gestisci</u>                                                                                                    |   |
| PROFILO            | Non hai nessun appuntamento confermato, in lavorazione o da concludere.                                                                                      |   |
|                    | Per visualizzare il riepilogo dei tuoi appuntamenti clicca su "Visualizza e gestisci" e utilizza i fiitri in alto a destra<br>per effettuare la tua ricerca. |   |
| ESTRATTO CONTO     | + FAI UNA NUOVA PRENOTAZIONE                                                                                                    |   |
| POLIZZA            | Estratto conto Visualizza e gestisci                                                                                                    |   |
| <del>.</del>       | Negli ultimi 3 mesi non ci sono stati aggiornamenti delle tue richieste di rimborso.                                                                         |   |
| SERVIZI            | Per visualizzare il tuo Estratto conto clicca su "Visualizza e gestisci" e utilizza i filtri in alto a destra per effettuare<br>la tua ricerca.              |   |
| CONTATTI           |                                                                                                    |   |
| 🖬 🔎 O              |                                                                                                    |   |

|                              |                 | Chi richied            | e il rimborso | o?   |               |       |  |  |
|------------------------------|-----------------|------------------------|---------------|------|---------------|-------|--|--|
|                              |                 |                        |               |      | A             |       |  |  |
|                              |                 | Helena                 | a Huber       |      | ~             |       |  |  |
|                              |                 |                        |               |      |               |       |  |  |
|                              |                 | THE REAL PROPERTY AND  |               |      |               |       |  |  |
| Verifica o completa i tuoi c | dati anagrafici |                        |               |      |               |       |  |  |
| Luogo residenza              |                 | Scegli provincia       |               |      | Scegli comune |       |  |  |
| 🔵 Italia 💦 Estero            |                 | BOLZANO                |               |      | VANDOIES      |       |  |  |
| Città di residenza           |                 | Indirizzo di residenza |               |      | Numero civico | Сар   |  |  |
|                              |                 |                        |               |      |               | 39030 |  |  |
| Nazionalità del conto        | Intestatario    | o del conto            | Codice IE     | BAN  |               |       |  |  |
| ITALIA                       |                 |                        | Inserisci     | Iban |               |       |  |  |
| Contatto telefonico          |                 |                        | Indirizzo     | mail |               |       |  |  |
|                              |                 |                        |               |      |               |       |  |  |
|                              |                 |                        |               |      |               |       |  |  |

Hier die Daten berichtigen und die fehlenden Daten ausfüllen:

Nun die Rechnungsdaten eingeben.

Prestazione: diese entnimmt man von der Rechnung:

## HONORARNOTE

| Datum    | Beschreibung / Diagno | se(n):        | Anzahl | MwSt. | Betrag |
|----------|-----------------------|---------------|--------|-------|--------|
| 22.01.21 | Fraktur LWK II        | Drostaziono 1 |        | -     | -      |
|          | M3 Magnetresonanz LWS | Prestazione I | 1      |       | 160,00 |
| 05 00 01 |                       |               | 1      | -     | 60,00  |
| 05.02.21 | s. vorigen Arztbrief  | Drostaziono 2 |        | -     | -      |
|          | V3 Kontrollvisite     | Prestazione z |        | 1     | 50,00  |
|          |                       |               | . 1    | -     | 84,00  |
| 19.02.21 | s. vorige Arztbriefe  |               |        | -     | -      |
|          | V3 Kontrollvisite     | Prestazione 3 | 1      | -     | 50,00  |
|          |                       |               | 1      | -     | 84,00  |
| 19.03.21 | s. vorige Arztbriefe  |               |        | -     | 17     |
|          | V3 Kontrollvisite     | Prestazione 4 | 1      | -     | 50,00  |
|          |                       |               | 1      | -     | 84,00  |

usw...

|                                            | . 2022                  |                                            |                             |                     |  |
|--------------------------------------------|-------------------------|--------------------------------------------|-----------------------------|---------------------|--|
| Inserisci dati fa                          | tura                    |                                            |                             |                     |  |
| Data fattura                               |                         | Numero fattura                             | Bollo                       | Totale fattura      |  |
| 16/04/2021                                 | Ē                       | 1/1646/2021                                | SI No                       | 674,00              |  |
| Ragione Sociale                            | ornitore                | Codice fiscale fornitore                   | Numero prestazioni in fattu | ıra                 |  |
| Traumacenter Kro                           | nplatz, Seilbahnstraße  | 02602030211                                | 5                           |                     |  |
|                                            |                         |                                            |                             |                     |  |
|                                            |                         |                                            |                             | Totale prestazioni: |  |
| Prestazione:                               | 2 3 4                   |                                            |                             |                     |  |
| Scrivi la prestazione indicata nella fattu |                         | fattura e selezionala dall'elenco          | Quantità                    | Importo prestazione |  |
| Visita di contr                            | llo di chirurgia gen. m | aggiorata dei diritti di segreteria di cdc | 1                           | 134,00              |  |

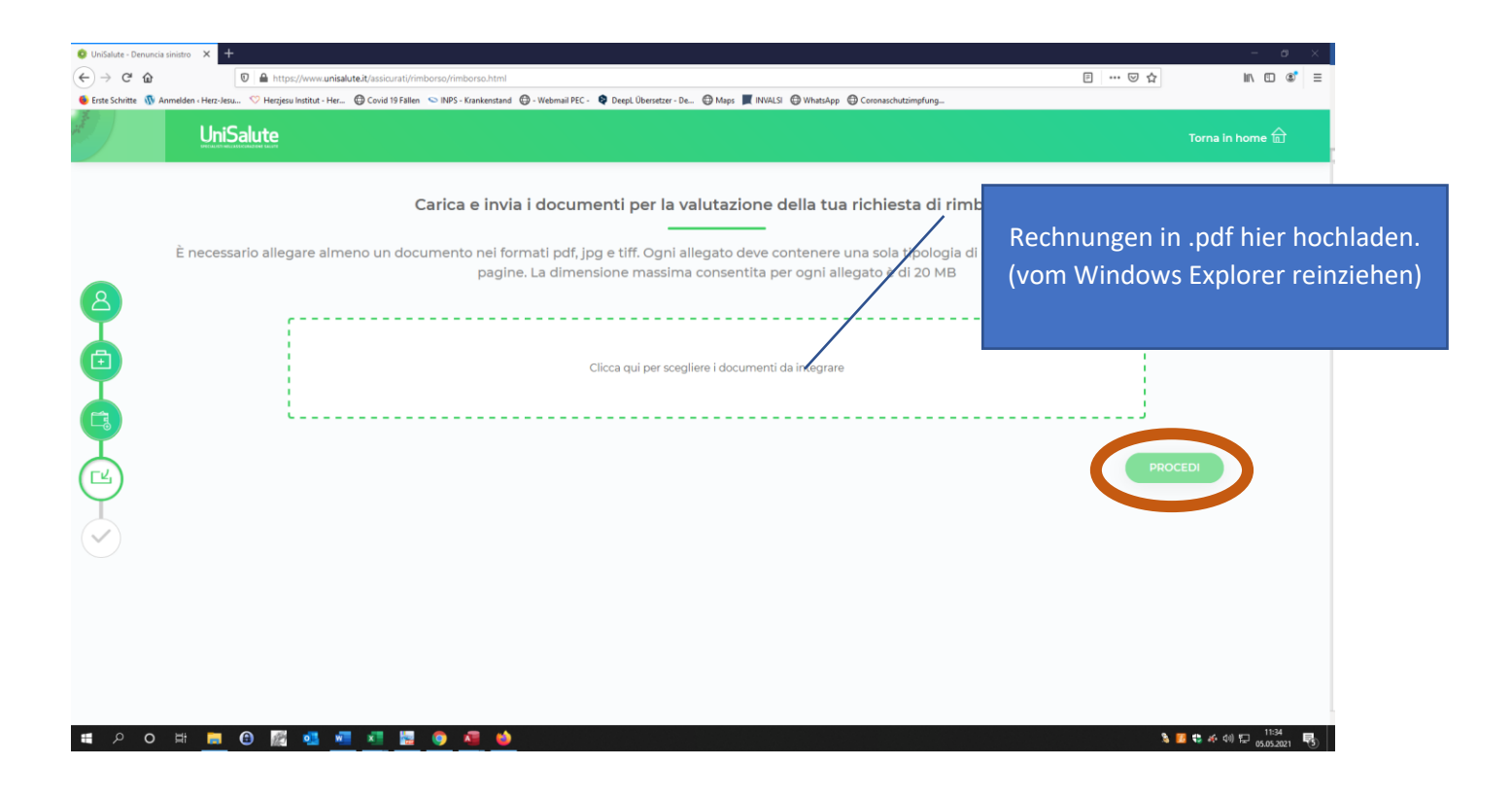

| <ul> <li>UniSalute - Denuncia</li> <li>← → C<sup>i</sup> ŵ</li> </ul> | sinistes 🗴 +                                                                                                    |                                                              | - ° ×           |
|-----------------------------------------------------------------------|----------------------------------------------------------------------------------------------------|--------------------------------------------------------------|-----------------|
| 🗧 Erste Schritte   🕥 A                                                | omelden :Hers-leuw. 🛇 Hergicu Institut - Her. 💿 Covid 19 Fillen 🖘 1095 - Kraskenstand 🕀 - Webenail PEC - 🍳 Deept Übersster - De | 🕀 Mage 📕 RNRLS 🕲 Whatdop 🕒 Coronachationplung                | Torna in home 🔂 |
|                                                                       | Dati Assicurato                                                                                                    | Prestazioni relative alla fattura 1/1646/2021 del 16/04/2021 |                 |
|                                                                       | Assicurato:                                                                                                    |                                                              |                 |
|                                                                       | iban:                                                                                                    | ✓                                                            |                 |
| $\odot$                                                               |                                                                                                    | <ul> <li>✓</li> <li>✓</li> </ul>                             |                 |
| <b>م a</b>                                                            | 12 m O M o o o o o o o o o o o o o o o o o o                                                                                    | CONFE                                                        | ERMA            |

Nach conferma vergehen ca. 20 Tage, danach erhält man an die zuvor angegebene Email-Adresse die Mitteilung:

- Antrag wurde kontrolliert
- die Annahme zur Rückvergütung
- eventuell unvollständige Unterlagen
- eventuell eingetragene Daten sind fehlerhaft...